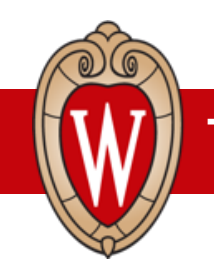

# **Frequently Asked Questions - Dormakaba Time Clocks**

\\\\\\\\\\\

### What are time clocks?

Time clocks track work hours. You will use new Dormakaba time clocks to clock in when your shift starts and clock out when your shift ends.

#### Who will use the new time clocks?

Some University Staff and student employees in these divisions will use time clocks:

- Recreation & Wellbeing
- Facilities Planning & Management
- University Housing
- UW Athletics

#### Where are the new time clocks?

We installed about 60 new time clocks across campus.

#### When will I start using the new time clocks?

You will start on June 29, 2025.

## What can I do on the time clock?

You can:

- clock in and out for shifts.
- see when you clocked in and out for past shifts.

#### How will the new time clock help me?

- Choose from 6 languages (English, Spanish, Hmong, Tibetan, Chinese, and Nepali).
- Use your Wiscard to clock in and out.
- See your time entered in Workday.

## What if I do not use a time clock?

You can enter your work hours in Workday.

## What is Dormakaba?

The company Dormakaba is a certified partner of Workday. We bought the time clocks from Dormakaba.

More information coming soon!

# Where can I find help to use the time clock?

Find more information at the HR Guides website (<u>https://hr.wisc.edu/hr-guides/</u>).

## How does my time get into Workday?

Dormakaba time clocks send information to Workday every 5 minutes.

# How can I see the time clock in a different language?

Ask your HR Partner to update your preferred language in Workday (English, Spanish, Chinese, Nepali, Tibetan, or Hmong.) The update may take a couple of hours.

## Where can I see my time entered?

You can see all your time in Workday.

## Where can I see my differential calculations or time off accruals?

You can see them in Workday.

# What if I clock in wrong?

Talk to your supervisor. They can change your time in Workday or do an exception report.

## What is this error?

- **Invalid Badge Error:** Your Wiscard is not set up in Workday, your Wiscard is expired, or you are not allowed to use the time clock.
- Error: Cannot Use Clock Event again until XX: You tried to do another action too soon. After one action, you must wait 1 minute to do a different action.

# I have more than 1 position. How do I transfer positions during my shift?

If both of your positions use the time clock:

• Use the "Transfer" action on the time clock to change from 1 position to a different position.

If 1 position uses the time clock and the other position uses Workday's Time Entry Calendar:

- Clock out of 1 position using the time clock.
- Clock in for the next position using Workday's Time Entry Calendar.

If 1 position uses the time clock and the other position uses Workday's Web Time Clock:

- Do not clock out using the time clock.
- Clock in for the next position using Workdays' Web Time Clock. (This automatically clocks you out of the 1<sup>st</sup> position.)